Crows Supporters Group Website Instructions - Game Tickets

Go to the website by visiting the homepage (https://www.crows.com.au).

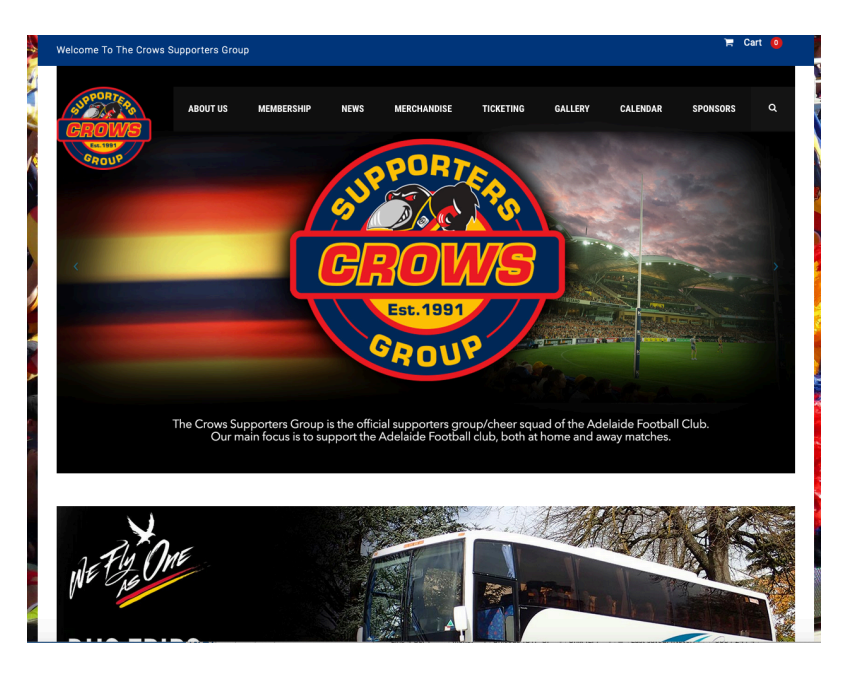

To purchase interstate game tickets navigate to *Ticketing > Game Tickets* 

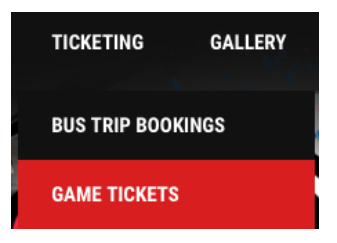

Once on the Game Tickets page a list of games appears with links to the appropriate game:

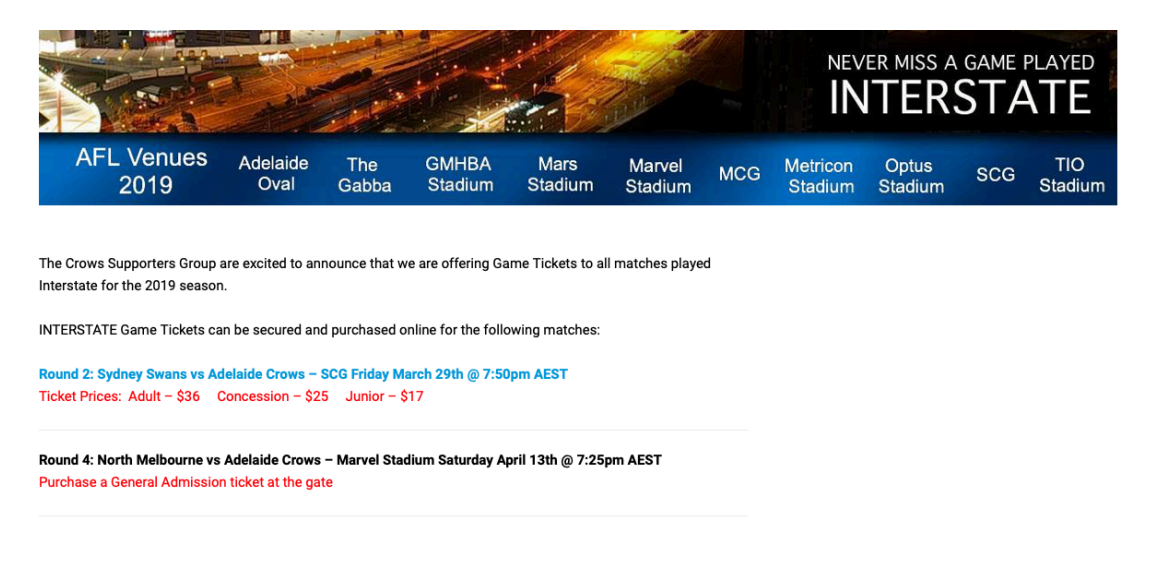

Select the game you would like to go on by clicking the hyperlink (one of the blue lines), for example "Round 2......". This will take you to the booking screen

Ticket Type

| In stock<br>\$17.00 - \$36.00                                     | )                                                                               |
|-------------------------------------------------------------------|---------------------------------------------------------------------------------|
| You are about to make<br>Swans vs Adelaide Crow<br>SCG at 7:50pm. | a purchase for ticket(s) for the Sydney<br>ws on Friday 29th March, 2019 at the |
| TICKET TYPE                                                       |                                                                                 |
|                                                                   | Choose an option                                                                |
|                                                                   | Choose an option                                                                |
|                                                                   | Adult                                                                           |
|                                                                   | Concession                                                                      |
|                                                                   | Junior                                                                          |
|                                                                   |                                                                                 |
| Quantity                                                          |                                                                                 |
| Quantity                                                          |                                                                                 |
| ADD TO CART                                                       |                                                                                 |
|                                                                   |                                                                                 |
| Add to Cart                                                       |                                                                                 |
|                                                                   |                                                                                 |
| IDAY MARCH 29TH"                                                  | T VIEW CART                                                                     |
|                                                                   |                                                                                 |
| View Cart                                                         |                                                                                 |
|                                                                   |                                                                                 |

## PRODUCT NAME PRICE QUANTITY TOTAL Image: Comparison of the transmission of the transmission of transmission of transmissi definition of transmission of transmission of transmiss

If there is more than one ticket required then you need to add another Game Ticket to your order.

Once you have finished shopping click *Proceed to Checkout* button.

If you want to delete the order item, then click the *X*, which will delete the order.

| Your cart is currently empty.           |                                                          |
|-----------------------------------------|----------------------------------------------------------|
| Checkout page:                          |                                                          |
| RETURNING CUSTOMER? CLICK HERE TO LOGIN |                                                          |
| Billing details                         | Shipping Adress                                          |
| First Name                              | Notes about your order, e.g. special notes for delivery. |
| Last Name                               |                                                          |
| Company Name                            |                                                          |
| Australia                               |                                                          |
| House number and street name            |                                                          |
| Apartment, suite, unit etc. (optional)  |                                                          |
| Town/City                               |                                                          |
| State/Country                           |                                                          |
| Phone                                   |                                                          |
| Email                                   |                                                          |
| Create an account?                      |                                                          |

If you have ordered before, then *Click Here to Login*. You must remember the username/email address and password

| If you have shopped with us before, please enter your details below. If you are a new customer, please proceed to the Billing & Shipping section. |
|----------------------------------------------------------------------------------------------------|
| Username or email *                                                                                                    |
|                                                                                                    |
|                                                                                                    |
| Password *                                                                                                    |
|                                                                                                    |

If you are a new customer then fill in the *Billing Details* section. You also have the option to create an account if you wish.

Select which payment option you wish to use:

| <ul> <li>Direct Bank Transfer</li> <li>Make your payment directly into our bank a</li> </ul> | iccount. Please use your Order ID as the payment reference. Your order won't be shipped until the funds have cleared in our account. |
|----------------------------------------------------------------------------------------------|----------------------------------------------------------------------------------------------------|
| • Cash Payment<br>Pay with cash upon delivery.                                               |                                                                                                    |
| • ANZ eGate 🚾 💭 Visa.                                                                        | /Mastercard accepted only                                                                                                    |
| Pay with your credit card via ANZ eGate.                                                     |                                                                                                    |
| Card number *                                                                                |                                                                                                    |
|                                                                                              |                                                                                                    |
| Expiry (MM/YY) *                                                                             |                                                                                                    |
| MM / YY                                                                                      |                                                                                                    |
| Card code *                                                                                  |                                                                                                    |
| CVC                                                                                          |                                                                                                    |

Once you have selected your payment option, then click *Place Order*. You will receive an email telling you that your order has been received.

Once payment has been received, we will then process the order and you will receive another email letting you that your order is complete.